# 附件1 云南工程职业学院关于 2023 年单招考试 准考证打印及网络远程测试操作流程

### 一、准考证打印时间

打印准考证系统于 2023 年 3 月 25 日 12:00 开放, 网址: dzfwpt.ynenc.cn。

#### 二、准考证打印流程

准考证打印方式:

(一) 学校单招招生官网dzfwpt.ynenc.cn打印;

(二) 云工招生APP打印。

方式一: 单招招生官网打印操作流程

1.进入学校单招招生官网: dzfwpt.ynenc.cn

2."输入考生姓名、身份证号、验证码"→阅读和网签《云南省 2023 年高职单招诚信考试承诺书》、《2023 年高职(专科) 单独考试考生告知书》→点击"准考证打印"。考生打印准考证后, 请认真阅读《考试须知》,准备考试。

方式二:招生 APP 打印操作流程

1.APP 下载安装

(1) iOS 系统: 打开 App Store 应用程序,在搜索框中输入 "云工招生",点击下载云工招生 APP 安装即可。

(2) Android 系统:进入手机自带的应用商店,在搜索栏中 输入"云工招生",点击下载云工招生 APP 安装即可。

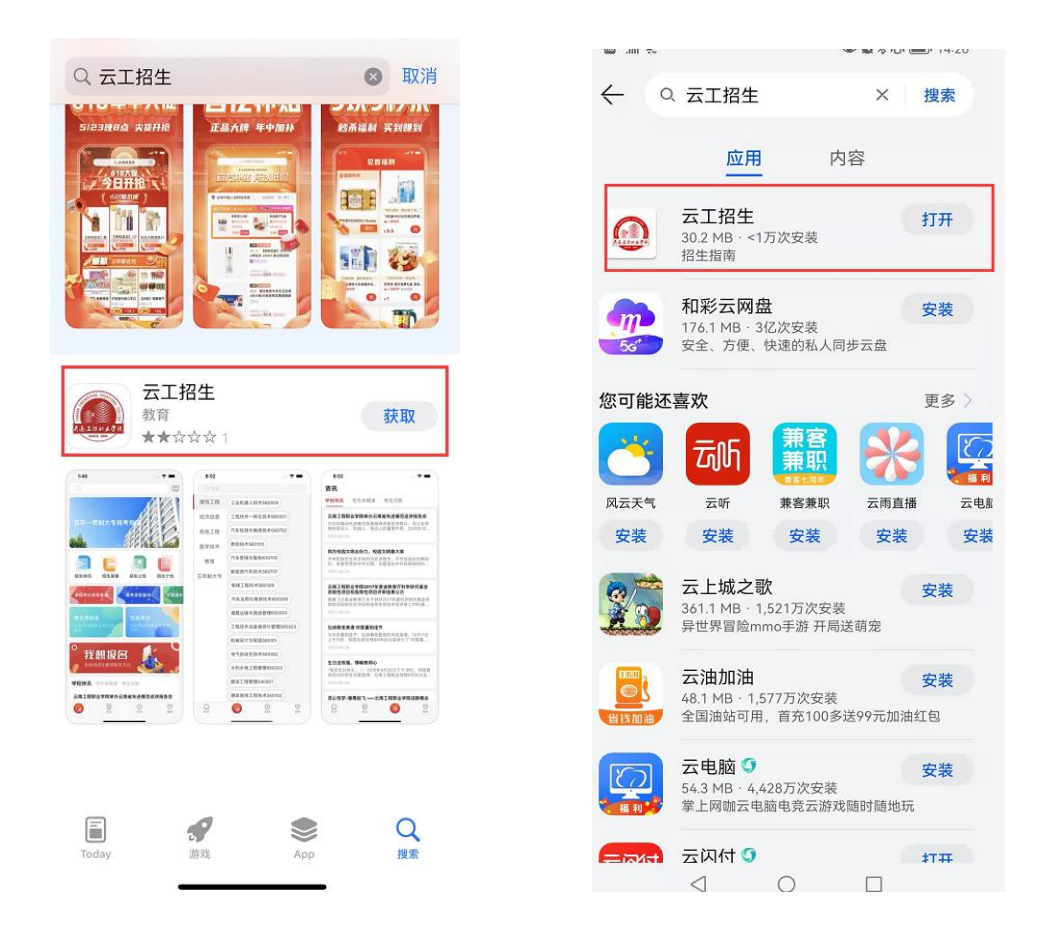

(3)如 Android 手机自带应用商店内搜索不到请扫描下方 二维码根据提示完成下载、安装。

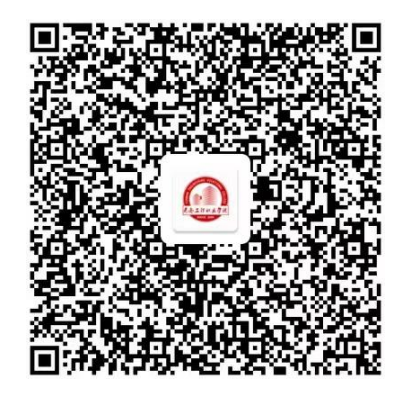

## 三、用户注册登录

(一) 用户注册

打开"云工招生"APP,选择新用户注册,在注册页中选择 注册用户的角色信息,填写手机号、密码、邀请码(选填,无邀 请码可不填写)、手机验证码后点击【注册】完成新用户注册, 注册完成后默认自动登录。

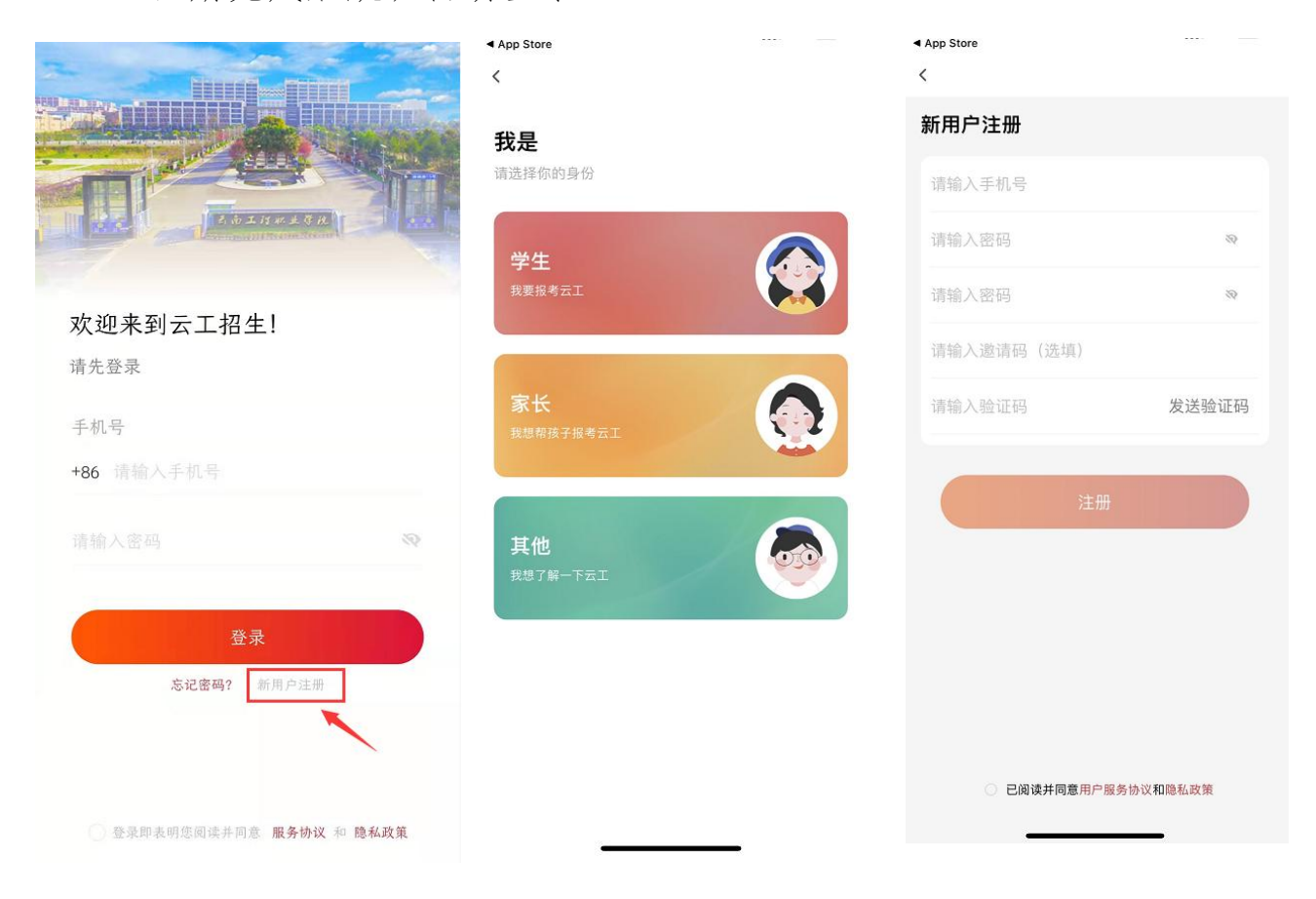

(二) 用户登录

进入登录页,在登录页中填写已注册过的手机号、密码,并 勾选服务协议、隐私政策后点击【登录】完成登录。

(三) 完善个人信息

在"我的"视图页面上方点击"未完善信息",填写手机号、姓 名、身份证号、监护人联系电话后点击【提交】完善信息。

|                              | 未完善信息 >                                                                                                    | 〈 完善信息               |
|------------------------------|----------------------------------------------------------------------------------------------------|----------------------|
|                              | ۲                                                                                                    | <b>手机号</b><br>请输入手机号 |
| C.D.III.P.A.S.A.             | 我的考试                                                                                                    | 请输入姓名<br>            |
| 欢迎来到云工招生!<br><sub>请先登录</sub> | ● 2开始 未开始 已结束 准考证                                                                                                    | 请输入监护人联系电话           |
| 手机号<br>+86 18:2005           | ⊗ 我推荐的人 >                                                                                                    | 提交                   |
| ·····                        | <ul> <li>□□ 我的二维码</li> <li>&gt;</li> <li>□□ 我的消息</li> </ul>                                                                                                    |                      |
| 登录<br>忘记密码? 一新用户注册           | 🕀 安全设置                                                                                                    |                      |
|                              | ○ 退出登录                                                                                                    |                      |
| ▶ 录即表明悲阅读并同意 服务协议 和 隐私政策     | <ul> <li>□</li> <li>□</li></ul> |                      |

四、准考证下载

在"我的"视图页面上方点击"准考证",即可查看和下载准考证。

|                                                          | >   | 完成准考证                                                                                                    |  |
|----------------------------------------------------------|-----|----------------------------------------------------------------------------------------------------|--|
| <b>我的考试</b><br>正开始<br>本开始<br>王开始<br>王开始                  | 建考证 | <ul> <li>云南工程职业学院2023单招考试考生承若书</li> <li>新自愿照名参加运需省2021年萬時7招考试,現落重承密.</li> <li>《保证报名时所提交的报考信息和证件真实,准确,如有虛假信息和作得行为,本人承担一<br/>的后来。</li> <li>二、我记认真阅读并了解《作华人民共和国所法修正案(九)》《仲华人民共和国教育法》</li> <li>《国家教育考试或是找进办办》《做育台》等333号》和有关条款,保证在考试中自觉遗写国家法律,法规给出的处理决定。</li> <li>二、我座运在考试之过程中定法规从考务人员想一管理,自觉增强防护意识,按要求需重口罩,<br/>不繁长,整个点必要聚集。</li> <li>四、我來這名考试這些理中定法规从考务人员想一管理,自觉增强防护意识,按要求需重口罩,<br/>不繁长, 聚合、点包本要聚集。</li> <li>四、我來這名考试前起14日,每日早晚按要求进行了自我非當點測并如实配合了防疫信息現意。</li> </ul> |  |
| 我推荐的人     我的二维码     我的二维码                                | >   | 本人尤龙然、十級會新成的交延状、尤斯成的反应切接相定。<br>承诺人语名:<br>新诺人语名:                                                                                                    |  |
| <ul> <li>一 我的消息</li> <li>① 安全设置</li> </ul>               | >   | E1# 2023-03-16                                                                                                    |  |
| ○ 退出登录                                                   | >   |                                                                                                    |  |
|                                                          |     | <b>见这</b> 要 云南工程职业学院2023单招考试                                                                                                    |  |
| 上         上         〇           首页         专业         资讯 |     | 25名 岩罕相 考生科类 三校                                                                                                    |  |

五、网络测试操作流程

(一) 准考证打印完成后,下载并安装学习通 APP。打开 APP 选择"使用其它登录方式",输入学校名称云南工程职业学院, 个人身份证号码,密码: s654321s,登录成功后,修改初始密码, 并牢记密码。

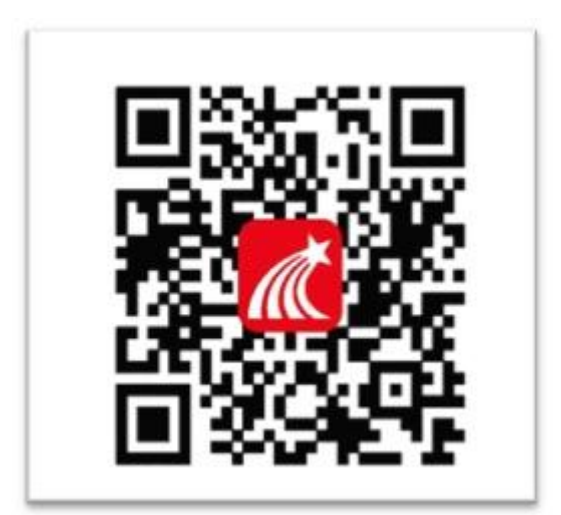

(二)考前30分钟,根据准考证信息,提前登录学习通, 点击"消息"、"收件箱",查看考试通知,等待考试时间到开始 考试。

(三)开考后,阅读考试说明(含《云南省2023年高职单招诚信考试承诺书》、《2023年高职(专科)单独考试考生告知书》、《中华人民共和国刑法修正案(九)》、《国家教育考试违规处理办法》),阅读完成后,勾选"我已阅读并同意"点击"开始考试"。

(四)开始考试后,按照提示进行人脸识别,识别完成方可 开始答题。

#### 第6页共7页

(五)详细操作流程详见详细操作流程详见 zs. ynenc. cn 或 dzfwpt. ynenc. cn 或《云南工程职业学院 2023 年单招网络测试 操作说明》。

(六)网络终端地点:云南工程职业学院

(七)网络模拟测试:请考生在 2023 年 3 月 25 日 12:00 后 登录云南工程职业学院 dzfwpt.ynenc.cn(单招服务网)认真阅 读、打印《云南省 2023 年高职单招诚信考试承诺书》、《2023 年 高职(专科)单独考试考生告知书》和准考证,并在此期间完成 网络测试模拟练习(操作方法详见《云南工程职业学院 2023 年 单招网络测试操作说明》)。

(八)考试说明:因网络中断等特殊原因导致无法按时完成 测试的考生,学校将统一另行安排考试,请考生保持通信畅通。
凡未按规定时间参加考试的考生,视为自动放弃本次考试。